新トレーディングシステムの主な発注機能をご紹介

先日、弊社ホームページに掲載いたしました新システムについて、 主な発注機能をご紹介いたします。

新システムリリースの告知につきましては、下記をクリックしてください。

・<u>機能満載!発注システムが新登場!</u>

## 主な3つの発注機能!

## ①通常発注

最もシンプルな発注機能です。画面上部の「株式」または「先物OP」ボタンをクリックし、 該当の発注画面を呼び出します。銘柄コードや数量などを入力すると発注可能です。

| #C2     #E80.419/j.J.V.2014/#     202504/#1072     202504/#1072     202504/#1072     1000000000000000000000000000000000000                                                                                                    | H¥S ≠ 4 | 朱式 ▼ 先物OP ▼多機能発注   | ・投資情報 ・口座管理 ・ ウィンドウ  |
|----------------------------------------------------------------------------------------------------|---------|--------------------|----------------------|
| 10     10/10 ±     10     10/10 ±     10     10/10 ±     10/10 ±     10/10 ±     10/10 ±     10/10 ±     10/10 ±     10/10 ±     10/10 ±     10/10 ±     10/10 ±     10/10 ±     10/10 ±     10/10 ±     10/10 ±     10/10 ±     10/10 ±     10/10 ±     10/10 ±     10/10 ±     10/10 ±     10/10 ±     10/10 ±     10/10 ±     10/10 ±     10/10 ±     10/10 ±     10/10 ±     10/10 ±     10/10 ±     10/10 ±     10/10 ±     10/10 ±     10/10 ±     10/10 ±     10/10 ±     10/10 ±     10/10 ±     10/10 ±     10/10 ±     10/10 ±     10/10 ±     10/10 ±     10/10 ±     10/10 ±     10/10 ±     10/10 ±     10/10 ±     10/10 ±     10/10 ±     10/10 ±     10/10 ±     10/10 ±     10/10 ±     10/10 ±     10/10 ±     10/10 ±     10/10 ±     10/10 ±     10/10 ±     10/10 ±     10/10 ±     10/10 ±     10/10 ±     10/10 ±     10/10 ±     10/10 ±     10/10 ±     10/10 ±     10/10 ±     10/10 ±     10/10 ±     10/10 ±     10/10 ±     10/10 ±     10/10 ±     10/10 ±     10/10 ±                                                                                                    | 新       | ■発注                | マーケット関連情報ニュース(00:00) |
| 2 ( 14 Shine Rub) 2 ( 14 Shine Rub) |         | 発注パネル              | 日経平均225              |
|                                                                                                    |         | 板発注                |                      |
|                                                                                                    |         | リスト先注<br>          |                      |
|                                                                                                    |         | 現物 買発注             |                      |
| a záro s de a ser ser ser ser ser ser ser ser ser ser                                                                                                    | 院       | 現物 元宪注<br>信田新祖 實際注 |                      |
| 2-4     8476     8     971     100     2-4     8480     8430     8430     8430     8430     8430     8430     8430     8430     8430     8430     8430     8430     8430     8430     8430     8430     8430     8430     8430     8430     8430     8430     8430     8430     8430     8430     8430     8430     8430     8430     8430     8430     8430     8430     8430     8430     8430     8430     8430     8430     8430     8430     8430     8430     8430     8430     8430     8430     8430     8430     8430     8430     8430     8430     8430     8430     8430     8430     8430     8430     8430     8430     8430     8430     8430     8430     8430     8430     8430     8430     8430     8430     8430     8430     8430     8430     8430     8430     8430     8430     8430     8430     8430     8430     8430     8430<                                                                                                    | 置       | 信用新規 壳雞注           |                      |
| Image: Section (Constraint)     Image: Section (Constraint)     Image: Section (Constrat)     Image: Section (Constraint) <thi< th=""><td></td><td>信用返済 発注</td><td></td></thi<>                                                                                                    |         | 信用返済 発注            |                      |
| 113 COOMP (#. 1119) (#. 444                                                                                                    |         |                    |                      |

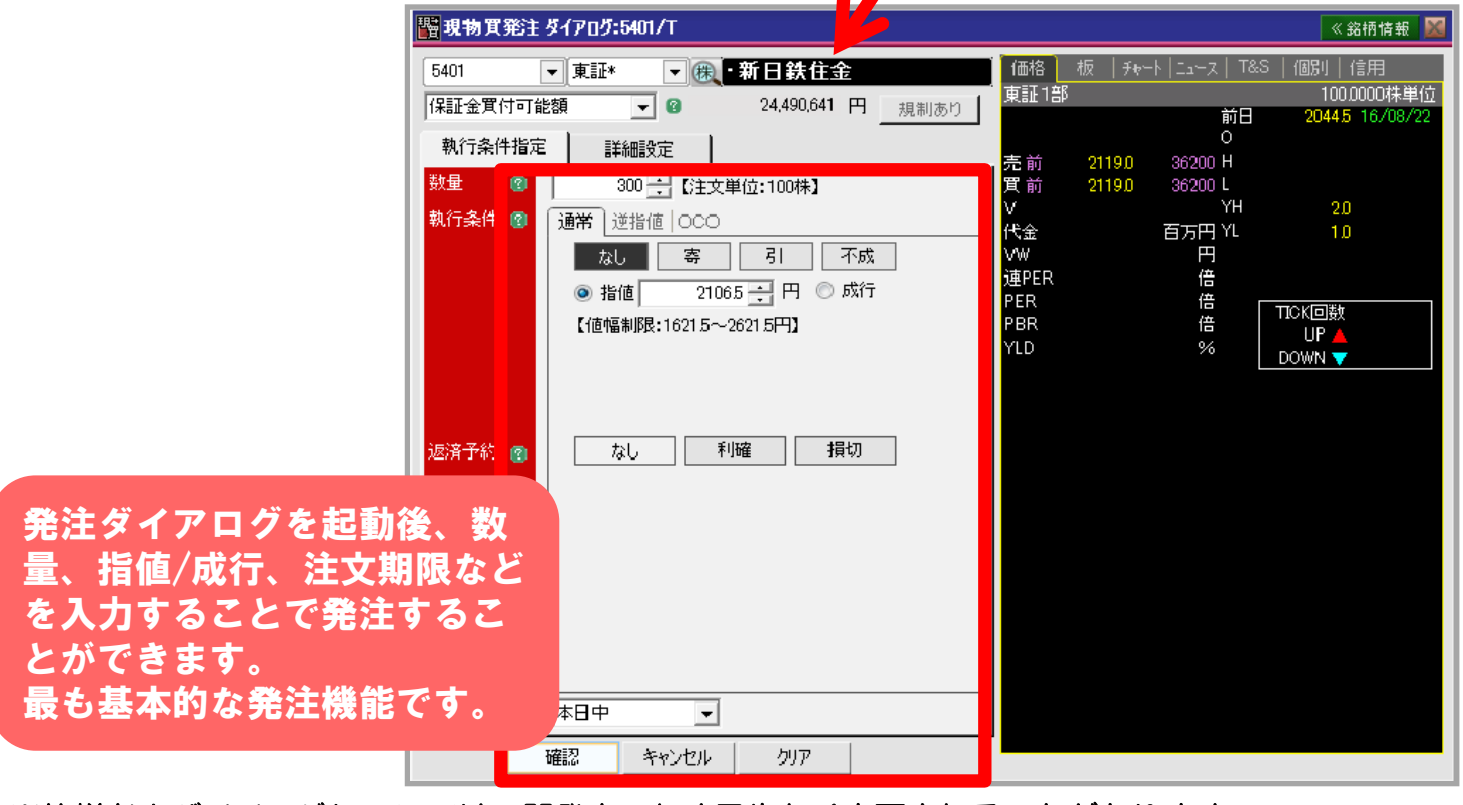

※仕様およびイメージについては、開発中のため予告なく変更されることがあります。 あらかじめご了承ください。 新トレーディングシステムの主な発注機能をご紹介

## <u> ②板発注</u>

リアルタイムで更新される板情報を参考に注文を入力したり、板から直接注文できる発注 機能です。注文約定照会や残高照会も表示されます。

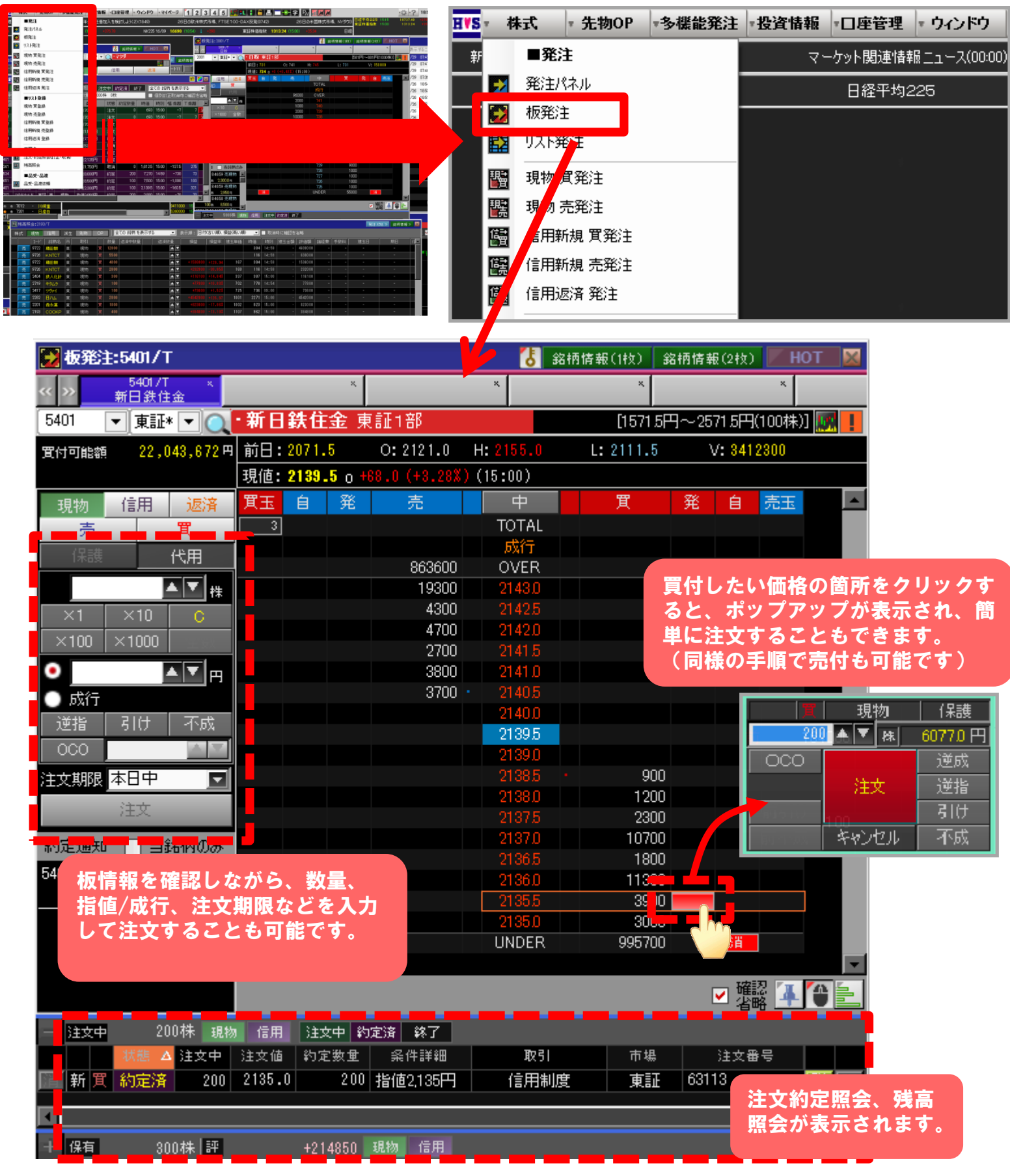

※仕様およびイメージについては、開発中のため予告なく変更されることがあります。 あらかじめご了承ください。 新トレーディングシステムの主な発注機能をご紹介

## <u>③発注パネル</u>

現物/信用/先物OPなどの取引種別や、残高照会/注文状況をコンパクトにまとめた発注 機能です。発注後も画面は消えないため、そのまま連続で注文することができます。 また、チャートや板情報の表示も可能です。

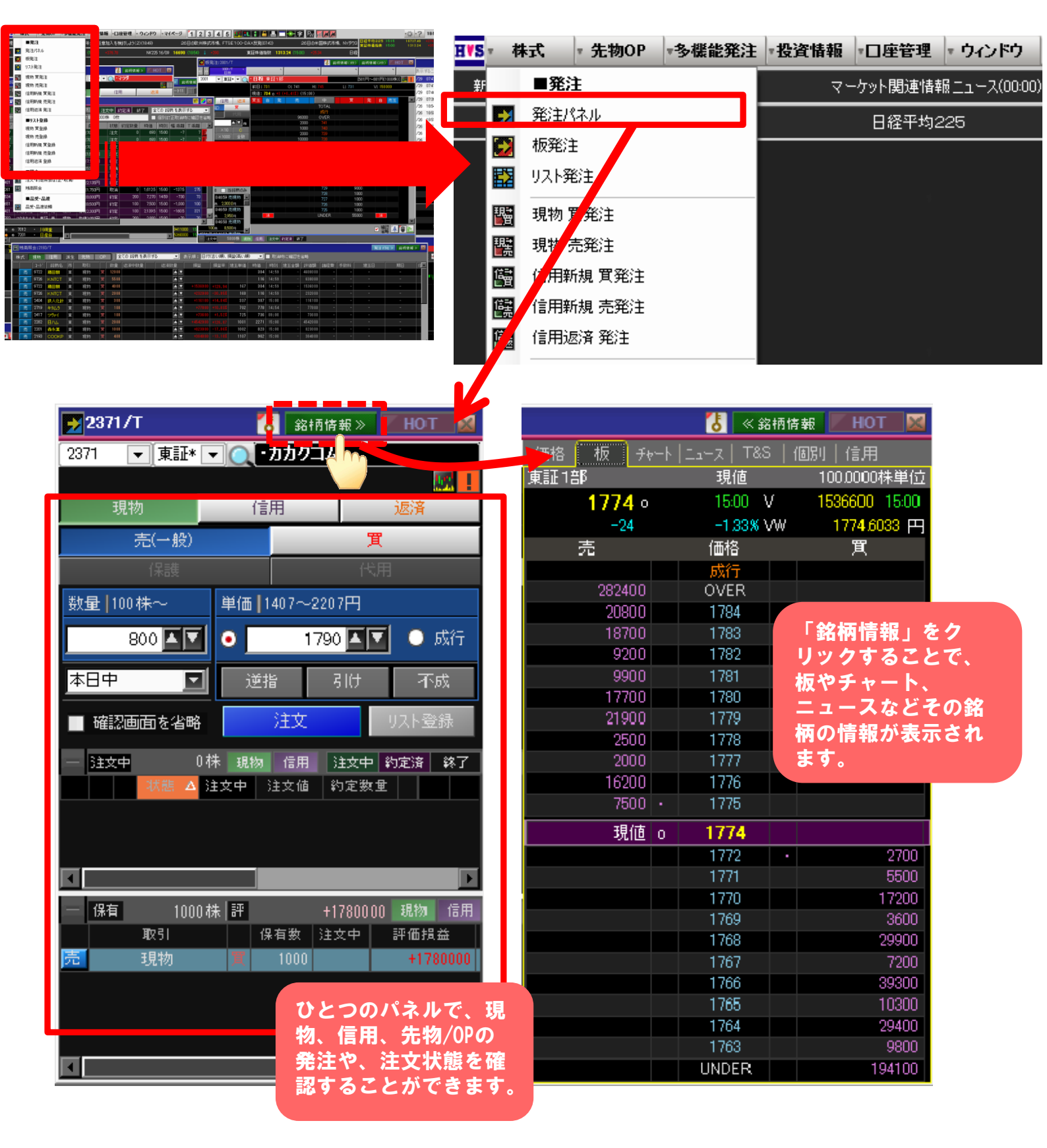

※仕様およびイメージについては、開発中のため予告なく変更されることがあります。 あらかじめご了承ください。